北京中医药大学心理咨询中心学生心理咨询服务网络

预约说明

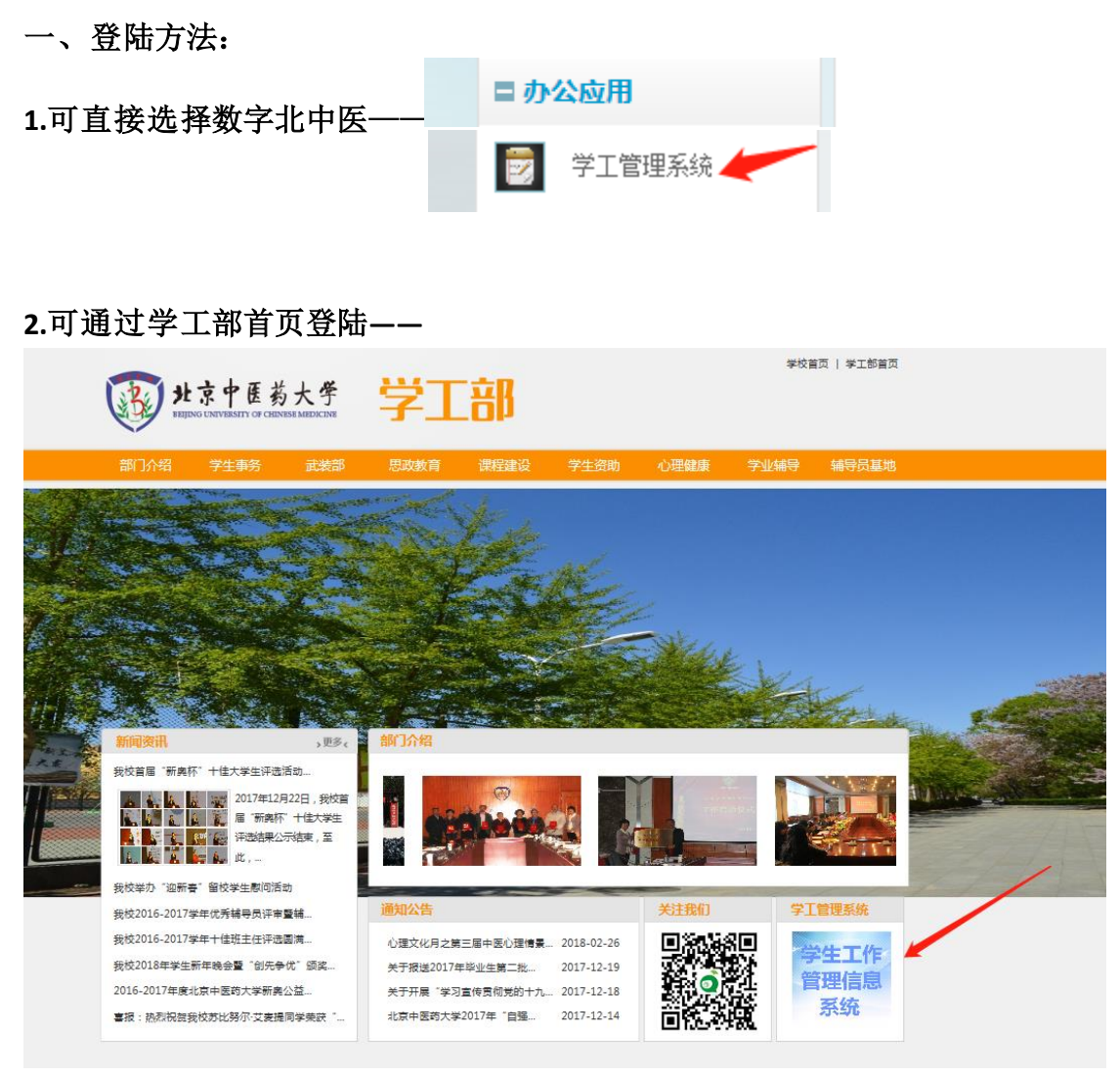

注: 学工部首页登陆可在校外操作,但密码可能与登陆数字北中医的密码不同。数字北中医登陆只限于校内终端登陆使用。

| 二、预约 <b>:</b> |                        |                                       |                  |              |
|---------------|------------------------|---------------------------------------|------------------|--------------|
| 首页 系统维护 学生    | 言息   日常事务   思政队伍   考核管 | 理 心理咨询 学                              | 生资助 助学贷款         | な   勤工助学     |
| 我的应用(7) 编辑    | 通知通告                   |                                       | MORE>            | 🔍 个人信息       |
|               | • 关于报送2016年我校毕业生第二批基层  | 就业学费补                                 | 2016-11-11       | 学号:          |
|               | • 2016年11月军事理论课补考通知    | · · · · · · · · · · · · · · · · · · · | 2016-10-09       | 姓名:          |
| 学生评奖 诸假申请     | •关于2016-2017学年我校"三校区"勤 | <br>[_助学                              | 2016-09-27       | 性别:          |
|               | •关于学工管理系统登陆方法、密码设置     |                                       | 2016-09-21       | 年级:          |
|               | • 关于进一步落实"数字北中医一学生工    |                                       | 2016-08-25       | 学院:          |
| 困难生申 火车探车     | • 关于学工管理系统使用温馨提示       |                                       | 2016-06-27       | 专业:          |
|               | • 关于开展"数字北中医一学生工作管理    | 言息系统"学生…                              | 2016-06-16       | 班级:<br>身份证号: |
| 学生岗位 证件补办     | ◆ 办结申请 M□RE≫           | ◆ 下载专区                                | MORE>            | ◆ 联系方式       |
|               | • 【困难生申请】审核已通过。        | <ul> <li>学工管理系统操作引</li> </ul>         | ₣册-教师版( <b>2</b> | 学生事务管理科:     |
|               | •【学生评奖申请】审核已通过。        | • 学生工作管理系统排                           | 操作手册-学生          | 大学生资助管理中     |
| 学生资助          | •【学生评奖申请】审核已通过。        | • 学工管理系统勘误表                           |                  | 大学生心理咨询中     |
|               | • 【困难生申请】审核已通过。        | <ul> <li>学生工作管理系统教</li> </ul>         | 如师用户学生信          | 学生教育管理科:     |

| 首页 系统维护    | 学                         | 生信 | 息 日常事务                                      | 思政队员 | 5   考 | 核管理 心理 | 咨询 学生资助    | ) 助学贷款 勤工 | 助学         |      | 更多▼  |  |  |
|------------|---------------------------|----|---------------------------------------------|------|-------|--------|------------|-----------|------------|------|------|--|--|
| 预约申请 >>    | ≫ ☆ 您的当前位置:心理咨询-预约申请-预约申请 |    |                                             |      |       |        |            |           |            |      |      |  |  |
| ▶ 预约申请 🛛 🔾 |                           | +  | 🕂 申请预约 🦯 修改预约 🔀 取消预约 🦯 咨询评价 🛄 查看预约 📑 查看个人信息 |      |       |        |            |           |            |      |      |  |  |
|            |                           |    | 学号: 20140125062   姓名: 牛作虎                   |      |       |        |            |           |            |      |      |  |  |
|            |                           |    |                                             |      |       |        |            |           |            |      |      |  |  |
|            |                           |    | 学号                                          | 姓名   | 性别    | 咨询师姓名  | 预约咨询日期     | 预约状态      | 咨询安排日期     | 咨询状态 | 咨询评价 |  |  |
|            |                           |    |                                             |      |       |        | 2017-02-21 | 预约成功      | 2017-02-21 | 已咨询  | 待评价  |  |  |
| N          |                           |    |                                             |      |       |        | 2017-05-15 | 预约成功      | 2017-05-15 | 已咨询  | 待评价  |  |  |
|            |                           |    |                                             |      |       |        | 2018-02-26 | 预约成功-学生取消 |            |      |      |  |  |
|            |                           |    |                                             |      |       |        | 2017-05-16 | 预约失败      |            |      |      |  |  |

| 预约申请   | » | 🏠 您的当前位置 | 5: 心理咨询-预 | 约申请-预约申请  |            |          |        |      |       |
|--------|---|----------|-----------|-----------|------------|----------|--------|------|-------|
| ▶ 预约申请 | 0 | 🕂 申请预约   | 🥖 修改预约    | 🗙 取消预约 🦯  | 咨询评价 🕌 查看预 | 约 🕂 登记个人 | 信息     |      |       |
|        |   | 学号       | ;: CS0001 | 生名: CS001 |            |          |        |      |       |
|        |   | 🍃 预约咨询   | 列表        |           |            |          |        |      |       |
|        |   | □ 学号 1   | 性名 性别     | 咨询师姓名     | 预约咨询日期     | 预约状态     | 咨询安排日期 | 咨询状态 | 咨询评价  |
|        |   |          |           |           | 未找到任       | (前记录)    |        |      |       |
|        |   |          |           | 系统提示      |            |          | ×      |      |       |
|        |   | 第 0 /0页, | 每页显示 10 1 | ~         |            |          | 首页     | 上一页下 | 一页 末页 |
|        | • |          | ,         |           | 请先登记个人信    | 息!       |        |      |       |
|        |   |          |           |           | 确定         |          |        |      |       |
|        |   |          |           |           |            |          |        |      |       |
|        |   |          |           |           |            |          |        |      |       |

注: 首次预约咨询的同学需要填写个人信息, 续约同学则不需要

| 🏠 您的当前你                                     | ✿ 您的当前位置:心理咨询-预约申请-预约申请 |       |                          |                                |  |    |        |      |  |  |  |
|---------------------------------------------|-------------------------|-------|--------------------------|--------------------------------|--|----|--------|------|--|--|--|
| 🕂 申请预约 🦯 修改预约 💢 取消预约 🦯 咨询评价 🏥 查看预约 🕂 登记个人信息 |                         |       |                          |                                |  |    |        |      |  |  |  |
| 学号: CS0001 姓名: CS001                        |                         |       |                          |                                |  |    |        |      |  |  |  |
|                                             |                         |       |                          |                                |  |    |        |      |  |  |  |
| □ 学号                                        | 姓名                      | 性别    | 咨询师姓名                    | 聊姓名 预约咨询日期 形分状态 咨询安排日期 咨询状态 咨询 |  |    |        |      |  |  |  |
|                                             | 未找到任何记录!                |       |                          |                                |  |    |        |      |  |  |  |
| 第 <mark>0 / 0</mark> 页                      | [, 每页显                  | 示10 🗸 | 条 / 共 <mark>0</mark> 条记录 |                                |  | 首页 | 上一页 下一 | 页 末页 |  |  |  |
|                                             |                         |       |                          |                                |  |    |        |      |  |  |  |
|                                             |                         |       |                          |                                |  |    |        |      |  |  |  |
|                                             |                         |       |                          |                                |  |    |        |      |  |  |  |

| 个人基本信息登记                           |                            |               |            |
|------------------------------------|----------------------------|---------------|------------|
| 🍃 学生基本信息                           |                            |               |            |
| 学号                                 | CS0001                     | 姓名            | CS001      |
| 性别                                 | 女                          | 出生年月          |            |
| 年级                                 | 2007                       | 学院            | 管理学院       |
| 专业                                 | 公共事业管理(卫生事业)               | 班级            | 公管07班      |
| 联系电话                               |                            | 邮箱            |            |
| 民族                                 | 未确定                        | 宗教信仰          |            |
| 🍃 其他信息                             |                            |               |            |
| *是否独生子女                            | 足~                         | *家庭所在地        | 大中城市 🗸     |
| *家庭经济状况                            | □ 富裕 ∨                     | *父亲文化程度       | 研究生以上 🗸    |
| *母亲文化程度                            | 研究生以上 🗸                    | *父母的婚姻状况      | 良好 🗸       |
| *家庭成员有无精神病史                        | 有 🗸                        | *对家庭的喜欢程度     | 非常喜欢 🗸     |
| *是否接受过心理咨询或心理治<br>疗                | 是 ∨                        | *登记日期         | 2018-02-28 |
| 欲咨询问题<br>(如无选项,请务必填写咨询问<br>题补充)    | □适应 □学习 □人际关系 □恋爱 □性 □职业生涯 | 雲规划 □家庭 □网络依赖 | □学校 □危机咨询  |
| 咨询问题补充<br><mark>&lt;限100字</mark> > |                            |               | × .        |
| *咨询的期望和预期结果<br><限500字>             | 提高学习效率                     |               | Ĵ          |
| "* "为心情而                           |                            |               |            |
| 小心場坝                               |                            |               | 【徐仔】 【天闲】  |

|             | A1223 - 4X/H123  |       | Fe Frankso Fe |    |                      |                          |                 |
|-------------|------------------|-------|---------------|----|----------------------|--------------------------|-----------------|
| 学号.         | 姓名               |       | $\sim$        |    |                      |                          |                 |
| 》 预约咨询列表    |                  |       |               |    |                      |                          |                 |
| □ 学号        | 申请预约             |       |               | 记念 |                      |                          | FÓ)             |
|             | 本<br>月<br>2018年3 | 月く >  |               |    |                      |                          |                 |
|             | ■已排班 ■未排         | 班 已预约 |               |    |                      |                          |                 |
|             | 周日               | 周一    | 周二            | 周三 | 周四                   | 周五                       | 周六              |
|             | 25               | 26    | 27            | 28 | 1                    | 2                        | :               |
|             |                  |       |               |    | 预约                   | 预约                       |                 |
|             |                  |       |               |    | 谷询老师:                |                          |                 |
|             | 4                | 5     | 6             | 7  | 李蔓荻[女][              | 学生心理健康教育与                | 咨询中心] 10        |
|             |                  | 预约    | 预约            | 预约 | 预約<br>预約<br>周達(女)(学) | 生心埋健康教育与容;<br>生工作部(学生外 ; | 间中心]<br>武装部 ) 1 |
| 第 1 /1页,每页显 |                  |       |               |    | 王延辉[男][              | 学生工作部(学生处、               | 武装部)]           |
|             | 11               | 12    | 13            | 14 | _杨军[女][学             | 生心理健康教育与咨讨               | 间中心] 17         |
|             |                  | 预约    | 预约            | 预约 | 预约                   | 预约                       |                 |
|             |                  |       |               |    |                      |                          |                 |
|             | 18               | 19    | 20            | 21 | 22                   | 23                       | 24              |

## 务必先选择校区

| 校区                | 请选择校区<br>和平街校区 |                       |                |                                |                            | 查询           |
|-------------------|----------------|-----------------------|----------------|--------------------------------|----------------------------|--------------|
| 🌛 预约信息            | 望京校区           | 和于国政区<br>望京校区<br>良乡校区 |                |                                |                            |              |
| 预约咨询日期 2018-03-01 |                |                       |                | 学年学期                           | 2017-2018 第一学期             |              |
| 预约说明              |                |                       | E区和房山<br>A询师确认 | 校区,请先确认校区再预约。<br>情况,咨询师确认后,方可i | ,网上申请预约后,请于48小6<br>从为预约成功。 | 村后再次登录学工-心理咨 |

## 选择咨询师,查看咨询师空闲人数

|               | 咨询地址 | 和平里校区男生楼106             |                                  |                 |  |  |  |
|---------------|------|-------------------------|----------------------------------|-----------------|--|--|--|
|               | 任职资质 | 心理咨询中心兼职心理老师            |                                  |                 |  |  |  |
| 预约            | 简介   |                         |                                  |                 |  |  |  |
|               |      |                         |                                  |                 |  |  |  |
|               | 姓名   | 郭辉                      |                                  |                 |  |  |  |
|               | 性别   | 女                       | 年龄                               |                 |  |  |  |
|               | 联系电话 |                         | 所在部门                             | 护理学院            |  |  |  |
|               | 校区   | 良乡校区                    |                                  |                 |  |  |  |
|               | 咨询地址 | 房山校区护理带509              |                                  |                 |  |  |  |
|               | 任职资质 | 心理咨询中心兼职心理老师            |                                  |                 |  |  |  |
|               | 简介   |                         |                                  |                 |  |  |  |
|               |      |                         |                                  |                 |  |  |  |
|               | 姓名   | 王延辉                     | 该咨询师当日已预约2人,上限6人                 |                 |  |  |  |
|               | 性别   | 男                       | 年龄                               |                 |  |  |  |
|               | 联系电话 |                         | 所在部门                             | 学生工作部 (学生处、武装部) |  |  |  |
|               | 校区   | 良乡校区                    |                                  |                 |  |  |  |
| in the second | 咨询地址 | 良乡校区教学楼134              |                                  |                 |  |  |  |
|               | 任职资质 | 心理咨询中心兼职心理咨询师           |                                  |                 |  |  |  |
| 预约            | 简介   | 中科院心理研究所发展与教育心理学专业,国家二级 | 3心理咨询师,首都师范大学兼职心理咨询师             |                 |  |  |  |
|               |      |                         |                                  |                 |  |  |  |
|               | 姓名   | 周滨                      | 该咨询师当日已预约0人,上限5人                 |                 |  |  |  |
|               | 性别   | 女                       | 年龄                               |                 |  |  |  |
|               | 联系电话 |                         | 所在部门                             | 学生工作部(学生处、武装部)  |  |  |  |
|               | 校区   | 良乡校区                    |                                  |                 |  |  |  |
|               | 咨询地址 | 良乡校区教学楼134              |                                  |                 |  |  |  |
|               | 任职资质 | 心理咨询中心兼职心理咨询师           |                                  |                 |  |  |  |
| 一预约           | 简介   | 擅长健康相关心理问题、亲子教育、儿童青少年情绪 | <b>都障碍、婚姻情感、职业问题、慢性精神病患者心理</b> 辅 | 锝、个人成长等。        |  |  |  |
|               |      |                         |                                  |                 |  |  |  |

## 选择咨询师,查看咨询师空闲的时间段

| 预约申请信息                       | ···································· |           |                            |    | □ × |
|------------------------------|--------------------------------------|-----------|----------------------------|----|-----|
| 🍃 预约申请信息                     |                                      |           |                            | _  | /   |
| 预约咨询日期                       | 2018-03-01                           | ∕* 预约咨询时段 | 12:00-13:00                |    |     |
| * 预留联系号码                     |                                      | 学年 学期     | 14:00-15:00<br>15:00-16:00 | 期  |     |
| * 咨询主题                       | 学习                                   |           | L                          |    |     |
| 咨询概要<br><mark>(限500字)</mark> | 想学会时间管理的方法,更好提高学习                    | 效率        |                            |    | < > |
| "❣ "为必填项                     |                                      |           |                            | 保存 | 关闭  |

## 如需要修改或取消预约,可在咨询师确认之前修改、取消咨询。

| <b>@</b> ; | ▲ 您的当前位置:心理咨询-预约申请-预约申请                     |    |    |       |            |          |            |      |      |  |  |  |
|------------|---------------------------------------------|----|----|-------|------------|----------|------------|------|------|--|--|--|
| ÷          | 🕂 申请预约 🦯 修改预约 💢 取消预约 🦯 咨询评价 🎇 查看预约 🎇 查看个人信息 |    |    |       |            |          |            |      |      |  |  |  |
|            | 学号: 20140125612 姓名: 平山东                     |    |    |       |            |          |            |      |      |  |  |  |
| G          | 》 预约咨询例表                                    |    |    |       |            |          |            |      |      |  |  |  |
|            | 学号                                          | 姓名 | 性别 | 咨询师姓名 | 预约咨询日期     | 预约状态     | 咨询安排日期     | 咨询状态 | 咨询评价 |  |  |  |
|            |                                             |    |    |       | 2017-02-21 | 预约成功     | 2017-02-21 | 已咨询  | 待评价  |  |  |  |
|            |                                             |    |    |       | 2017-05-15 | 预约成功     | 2017-05-15 | 已咨询  | 待评价  |  |  |  |
|            |                                             |    |    |       | 2018-03-01 | 预约中-学生取消 |            |      |      |  |  |  |
| L          |                                             |    |    |       | 2018-03-01 | 预约中      |            |      |      |  |  |  |
| _          |                                             |    | -  |       |            |          |            |      |      |  |  |  |

请于预约时段前 24 小时再次登陆查看预约结果,确认后方可咨询, 提前 24 小时内停止预约:

如显示:

| 学号 | 姓名 | 性别 | 咨询师姓名 | 预约咨询日期     | 预约状态 | 咨询安排日期     | 咨询状态 | 咨询评位 | 斺 |
|----|----|----|-------|------------|------|------------|------|------|---|
|    |    |    |       | 2017-02-21 | 预约成功 | 2017-02-21 | 已咨询  | 待评价  |   |
|    |    |    |       | 2017-05-15 | 预约成功 | 2017-05-15 | 已咨询  | 待评价  |   |
|    |    |    |       | 2018-03-01 | 预约成功 | 2018-03-01 | 待咨询  |      |   |

说明已完成预约,请务必准时赴约,如不能赴约,请提前 24 小时在 线点击"取消预约"